9211 ELHoda ST, Mokattam Cairo, Egypt Tel: +202 2505 4478 Fax: +202 2507 5413 Email: <u>sales@microsystems-eg.com</u>

Smart Solutions

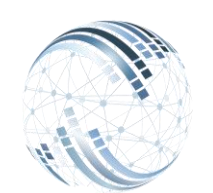

Microsystems Egypt

# الربط مع المتاجر الالكترونية

يتمكن النظام من الربط مع جميع المتاجر الالكترونية (Website-Shopify-Magento). فى حالة عدم وجود متجر الكتروني يمكننا انشاء متجر خاص بك وربطه مع النظام. سنوضح ما يتم عمله كي نقوم بعمل الربط مع المتاجر الالكترونية يمكننا ان ناخذ الربط مع Shopify كمثال للتوضيح. سيتم العمل على منصتين المنصه الاولى هي منصة النظام (FLOW) والمنصة الاخري هي منصة المتجر الالكتروني (Shopify) الموضحة فى <u>الخطوات الاتية</u>. <u>اولا نظام (FLOW) :</u> فى بداية الامر نقوم بإنشاء مخزن للموقع الالكتروني من : المخازن --> تعريفات رئيسية--> مخازن.

| FLSW A                         | Hold 🖬 حفظ 💾 جدید 🏜 الن            | استیراد 🗲 ملحقات 🖉 حذف 🛅 | طباعة 🖨 تحسير 🤃 تمسير 🗣 | المستخدم 👤 |
|--------------------------------|------------------------------------|--------------------------|-------------------------|------------|
| تعريفات رايسية                 | المخازن                            |                          |                         |            |
| الجهات                         | 45 mill Clothes DEMO               |                          | Abital Mall of Fount    |            |
| المخازن                        |                                    |                          |                         |            |
| ~                              | المغزن                             | المدير المسنول           |                         |            |
| تعريفات رئيسية                 | 2                                  |                          | Head office             |            |
| المخار                         | موقع الكتروني                      | أمين المخزن              | Main store              |            |
| قائمة الج                      | الأسم الأجثيي                      |                          | Mall of Egypt           |            |
| اعادة التحصير<br>محموعات الإصد | Website                            | ملاحظات                  |                         |            |
| تصنيف الاصد                    | العنوان                            |                          |                         |            |
| عبوات الاصد                    |                                    |                          |                         |            |
| الاصد<br>الاصد المان الاصد     | التتليفون                          | 401511)                  |                         |            |
| المدرجات                       | Tel (1)                            | المتوسط                  | <b>~</b>                |            |
|                                | Tel (2)                            |                          |                         |            |
| نقاط البيح                     | توع الصنف                          |                          |                         |            |
| المشتريات                      | قم بالاختيار                       | المستخدم الأخير.         |                         |            |
| الارشيف                        | صالة عرض                           | PosSerialNo              |                         |            |
| 1                              | منفذ بيح                           | قم بالاختيار             | ~                       |            |
| ادارة الاصبول<br>،             |                                    |                          |                         |            |
| منظومة الضرائب                 | الأستاذ العام                      |                          |                         |            |
| الحسابات العامة                | حساب المغزون                       | مركن تكلفة المتصرف       |                         |            |
| .microsystems-eg.com @         | © 2021 Microsystems. All rights re | served                   |                         | F in 🔠     |

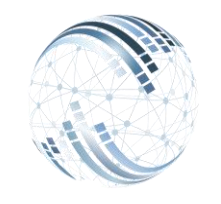

Smart Solutions

بعد ذلك نقوم بتعريف وادخال الاصناف التي سيتم عرضها على المتجر الالكتروني(Shopify) بشكل تفصيلي(لون-حجم-باركود...الخ) و يدعم النظام ادخال تلك البيانات عن طريق (الاكسيل شيت). يتم ذلك عن طريق المخازن-->تعريفات رئيسية-->الاصناف

| نيسية <b>FLSW</b>                                          | طباعة 🚔 تحديث 🎲 تصدير 🅞 استيراد 🖓 ملحقك 🖉 حذف 🛗 الم طباعة 📲 ا                                                          | <ul> <li>المستخدم </li> </ul> |
|------------------------------------------------------------|----------------------------------------------------------------------------------------------------|-------------------------------|
| تعريفات رئيسية                                             | جدول الاصداف الالوان والمقاسات المعالجات المكودات العبوات User Fields بيانات اضافية البدائل البيرانات الاساسية الاصداف |                               |
| الجهات                                                     | الاصداف                                                                                                    |                               |
| المخازن                                                    | طبيعة الصنف كود الصنف                                                                                                  |                               |
| <ul> <li>مجموعات الاصناف</li> <li>تصننف الاصناف</li> </ul> | 1231-701799 Adult                                                                                                    | ~                             |
| عبوات الأصداف                                              | كود الموقع الوصف                                                                                                    |                               |
| الاصداف                                                    | Kids' cropped t-shirt and shorts set for girls                                                                         |                               |
| اشكال والوان الاصداف<br>اله ان الاصداف                     | خط الانتاج الأسم الاجنبي                                                                                               |                               |
| مقاسات الاصداف                                             | Kids' cropped t-shirt and shorts set for girls                                                                         | ~                             |
| الباركود                                                   | نوع الاستخدام                                                                                                    |                               |
| سياسات التخزين                                             | وريامة الباركود التناء EGS تحميل برنامج طباعة الباركود التناء                                                          | ~                             |
| -                                                          | طريقة استخدام كمية الصنف داخل عمليك الأنتاج                                                                            |                               |
| المبيحات                                                   |                                                                                                    |                               |
|                                                            |                                                                                                    |                               |
| لقاط التابع                                                |                                                                                                    |                               |
| المشتريات                                                  |                                                                                                    |                               |
| الارشيف                                                    |                                                                                                    |                               |
|                                                            |                                                                                                    |                               |
| ادارة الاصول                                               |                                                                                                    |                               |
| منظومة الضرائب                                             |                                                                                                    |                               |

| Micros | ystems | Egyp | t |  |
|--------|--------|------|---|--|

Smart Solutions

ونقوم بعمل اعدادات قائمة الاسعار الخاصة بالموقع الالكتروني من خلال: تعريفات رئيسية --> قوائم الاسعار ؛لإنشاء قائمة السعر.

| ≡ FLSW شببه               | Hol 🖬 حفظ 💾 جدید 😩 الن          | d 💼 استیراد 🗲 ملحقات 🖉 حذف ا      | ا ئىدىپ 🛱 ئىسىپر | طباعة 📳   |            | ◄ المستخدم 👤 |
|---------------------------|---------------------------------|-----------------------------------|------------------|-----------|------------|--------------|
| تعريفات رئيسية            | فائمه الاسعار                   |                                   |                  |           |            |              |
| م                         | كود القائمه                     |                                   | العمله           |           |            |              |
| ull col st                | 1                               |                                   | بة مصرى          | جلاية     |            | ~            |
| فتوات التبيع              | Sales price list                |                                   |                  |           |            |              |
| قوائم الاسعار             | الوصف                           |                                   |                  |           |            |              |
| والمراجع الدائم           | Sales price list                |                                   |                  |           |            |              |
| سياسات البولطن            |                                 |                                   |                  |           |            |              |
| تسعير الاصداف             | ف اكسيل طباعة نسخ               | عرض 10 سجلات اظهار/اخفاء تكبير مد |                  |           | Search:    |              |
| الجهات                    |                                 |                                   |                  |           |            |              |
| المخازن                   | كود السعر                       | وصف السعر                         | J↑ <sup>2</sup>  | 1↓ الحالة | اخر مستخدم | .↓↑          |
|                           | 1                               | Sales price list                  | A                | <b>\</b>  | ADMIN04    |              |
| المبيعات                  | 2                               | Online Price List                 | A                | \         | ADMIN      |              |
| تقاط البيع                |                                 |                                   |                  |           |            |              |
| المشتريات                 |                                 |                                   |                  |           |            |              |
| الارشيف                   |                                 |                                   |                  |           |            |              |
| ادارة الاصبول             |                                 |                                   |                  |           |            |              |
| متظومة الشرائب            |                                 |                                   |                  |           |            |              |
| الحسابات العامة           |                                 |                                   |                  |           |            |              |
| www.microsystems-eg.com @ | © 2021 Microsystems. All rights | reserved                          |                  |           | 📑 in 🐻     |              |

ونقوم بتعريف اسعار الاصناف و الخصومات التي نريد اضافتها من خلال: تعريفات رئيسية-->تسعير الاصناف؛ لتسعير الاصناف داخل قائمة الاسعار ووضع خصومات لها.

| الرئيسية 🕈 FLSW  | ملحقات 🖉 حذف 🗂 اليقاف 📗 حفظ 🛱 جنيد 🛍           | طباعة كمدين كمدير استراد • | Q Destated +   |
|------------------|------------------------------------------------|----------------------------|----------------|
| تىرىغات رۇيسية   | سعن السلعة                                     |                            |                |
| اصدارات المنتجات | قائمه الاسعار                                  | تغفيض اضافي                | ضرائب المبيعات |
| قنوات البيع      | Sales price list 🗸                             | 0                          |                |
| ق الد الاسعاد    | الصنف                                          | القانده                    | ضرائب تجارية   |
|                  | 1231-701799                                    | 0                          |                |
| سياسات البوتص    |                                                | الضمان                     | الادخال        |
| City N. 19       | Kids' cropped t-shirt and shorts set for girls | 0                          | 0              |
| التعين المتناف   | السعر                                          | قيمة الشحن                 | السعر النهاني  |
| ◄ العملات        | 1400                                           |                            | 0              |
| الجهات           | تخفيض                                          | نسبة الشحن                 |                |
| المغاده          | 30                                             |                            | Size ID        |
|                  | الباركود                                       | Color ID                   | ئم بالاختيار   |
| المييحات         |                                                | ◄قم بالاختيار              |                |
| هاط البير        | Package ID                                     | Form No.                   | عروض خاصبة ]   |

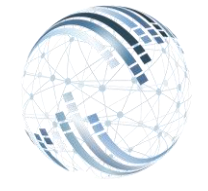

9211 ELHoda ST, Mokattam Cairo, Egypt Tel: +202 2505 4478 Fax: +202 2507 5413 Email: <u>sales@microsystems-eg.com</u>

Smart Solutions ...Deliverd

**Microsystems Egypt** 

بعد ذلك نقوم بربط المتجر الالكتروني مع النظام من خلال: امن النظام-->التكامل--> المتجر الالكتروني(Shopify) ؛ وذلك عن طريق ادخال بعض المحددات من الشاشة التالية لتنفيذ الربط.

| تىرىنەت رۇسىيە<br>الجهات<br>المخارن<br>المىيىات<br>تاماد الىيى | Shopify<br>الشركة<br>Clothes Demo<br>Shopify locations<br>91411317048 |                    | ~ | المغزن<br>1                |             |
|----------------------------------------------------------------|-----------------------------------------------------------------------|--------------------|---|----------------------------|-------------|
| الجهات<br>المخازن<br>السِيات<br>عامل السِع                     | الشركة<br>Clothes Demo<br>Shopify locations<br>91411317048            |                    | ~ | المغزن<br>1                |             |
| المخارن<br>المبيعات<br>دناط البيع                              | Clothes Demo Shopify locations 91411317048                            |                    | ~ | 1                          |             |
| المبيدات<br>تقاط البيع                                         | Shopify locations 91411317048                                         |                    |   |                            |             |
| تتاط البيع                                                     | 91411317048                                                           |                    |   | Main & online store        |             |
|                                                                |                                                                       |                    |   | Get locations from shopify |             |
| المقديد                                                        | Shop                                                                  |                    |   | Price Code                 |             |
|                                                                | quickstart-7d3468eb                                                   |                    |   | Sales price list           | ~           |
| اوامر الشغل                                                    | API key                                                               |                    |   | Send products to shopify   |             |
| الارشيف                                                        | shpat_41fba271b4064f31cd77f6cf22                                      | f470ba             |   | Send aroups to shopify     |             |
| ادارة الأصبول<br>ر                                             | Cet pr                                                                | ducts from shonify |   | Cet aroune from shonify    |             |
| متظومة الضرائب                                                 | Corph                                                                 | ducts nom snopny   |   | Corgroups from shoping     |             |
| الصبابات العامة                                                | Shopify webhooks                                                      |                    |   |                            |             |
| الخزن والبنوك                                                  | Target Document                                                       | User               |   | Webhook events             |             |
| ادارة الإسطول                                                  | اس بيع                                                                | ✔ Website          | ~ | carts/create               | ate webhook |
| امن النظام                                                     |                                                                       |                    |   |                            |             |
| کلوی کی کار کار کار کار کار کار کار کار کار کار                | 3 Microsystems All rights reserved                                    |                    |   |                            |             |

نقوم باخذ بعض البيانات من Shopify مثل(اسم المتجر ، مفتاح الربط(API Key)؛ ونقوم باعطاء الصلاحيات الى المتجر الخاص بنا لعمل صلاحيات الربط) من خلال الشاشات الاتية:

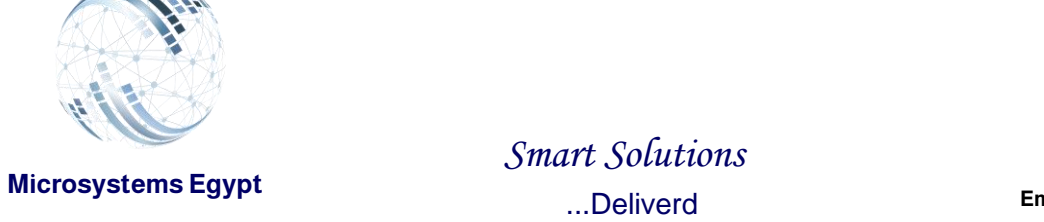

# نقوم بانشاء حساب على المتجر الالكتروني اذا لم يكن لدينا متجر مسبق.

| S   | shopity         |          | C Search |                                            | Ctrl K            | لجه demoksA dem |
|-----|-----------------|----------|----------|--------------------------------------------|-------------------|-----------------|
| •   | Home            | Droducto |          |                                            |                   |                 |
|     | Orders          | Products |          |                                            |                   |                 |
| 0   | Products        |          |          |                                            |                   |                 |
|     | Collections     |          |          |                                            |                   |                 |
|     | Inventory       |          |          |                                            |                   |                 |
|     | Purchase orders |          |          |                                            |                   |                 |
|     | Transfers       |          |          |                                            |                   |                 |
|     | Gift cards      |          |          |                                            |                   |                 |
|     | Catalogs        |          |          |                                            |                   |                 |
|     | Customers       |          |          |                                            |                   |                 |
|     | Content         |          |          |                                            |                   |                 |
| d   | Analytics       |          |          | First up: what are you selling             | ng?               |                 |
| Ģ   | Marketing       |          |          | Before you open your store, first you need | some products.    |                 |
| ø   | Discounts       |          |          |                                            |                   |                 |
|     |                 |          | Fin      | products to sell Import products           | Add your products |                 |
| Sal | es channels     | >        |          |                                            |                   |                 |
| 8   | Online Store    |          |          |                                            |                   |                 |
| 6   | Point of Sale   |          |          |                                            |                   |                 |
| Ap  | DS              | >        |          |                                            |                   |                 |
|     | Flow            |          |          |                                            |                   |                 |
| -   |                 |          |          | Learn more about produc                    | <u>ls</u>         |                 |
|     |                 |          |          |                                            |                   |                 |
|     |                 |          |          |                                            |                   |                 |
| \$  | Settings        |          |          |                                            |                   |                 |
| -   |                 |          |          |                                            |                   |                 |

## اولا نقوم بالدخول على الاعدادات.

| 🕄 shopify                            | Q Search                  | Ctrl K                | ل demoKSA dem                       |
|--------------------------------------|---------------------------|-----------------------|-------------------------------------|
| Settings                             |                           |                       | ×                                   |
| dem demoKSA<br>demoksa.myshopify.com | Apps and sales channels   |                       | Develop apps Shopify App Store      |
| Store details                        | Installed Uninstalled     |                       |                                     |
| a Plan                               | 3 apps and sales channels |                       | Sort by Relevance 🗘                 |
| Le Bling                             | 8 Flow                    |                       |                                     |
| Payments                             | C Point of Sale           |                       |                                     |
| Customer accounts                    | Coline Store              |                       |                                     |
| Shipping and delivery                |                           |                       |                                     |
| Taxes and duties     Locations       |                           | Learn more about apps |                                     |
| Gift cards                           |                           |                       |                                     |
| Markets                              |                           |                       |                                     |
| Apps and sales channels              |                           |                       | Activate Windows                    |
| i Customer events<br>I Brand         |                           |                       | Go to Settings to activate Windows. |

ثانيا نقوم بالدخول على التطبيقات و قنوات البيع ونقوم باختيار تطبيق مخصص.

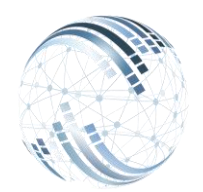

### Smart Solutions

9211 ELHoda ST, Mokattam Cairo, Egypt Tel: +202 2505 4478 Fax: +202 2507 5413 Email: <u>sales@microsystems-eg.com</u>

...Deliverd

| ຍື່ shopify                                                 | Q Search                           | Ctrl K                                                 | ې demoKSA dam                                           |
|-------------------------------------------------------------|------------------------------------|--------------------------------------------------------|---------------------------------------------------------|
| 鐐 Settings                                                  |                                    |                                                        | ×                                                       |
| dem demoKSA<br>demoksa.myshopify.com                        | ← App development                  |                                                        | Create an app                                           |
| Store details                                               | Q Filter items                     |                                                        | Sort ~                                                  |
| dill Plan                                                   | emo demo                           |                                                        |                                                         |
| <ul> <li>Users and permissions</li> <li>Payments</li> </ul> | 85 tt                              | Not installed                                          |                                                         |
| Checkout                                                    |                                    |                                                        |                                                         |
| Customer accounts     Shipping and delivery                 | Develop apps with caution          | I license and Terms of Use. In addition, you should no | at use anns to customize checkout                       |
| <ul> <li>Taxes and duties</li> <li>Locations</li> </ul>     | App development allowed on October | 26, 2023 by microsystems egypt (microsystemsegyp       | pt1992@gmail.com).                                      |
| Gift cards                                                  |                                    | Learn more about custom apps                           |                                                         |
| Apps and sales channels                                     |                                    |                                                        |                                                         |
| Customer events                                             |                                    |                                                        | Activate Windows<br>Go to Settings to activate Windows. |
| a Brand                                                     |                                    |                                                        |                                                         |

ثالثا نقوم بالضغط على انشاء تطبيق وتظهر لنا الشاشة التالية لكتابة اسم التطبيق.

| <b>S</b> shopify                                                    |                                                                                                    | C demoKSA dem                                           |
|---------------------------------------------------------------------|----------------------------------------------------------------------------------------------------|---------------------------------------------------------|
| Settings                                                            |                                                                                                    | × .                                                     |
| dem demoKSA<br>demoksa.myshopify.com                                | ← App development                                                                                                    | Create an app                                           |
| Store details                                                       | Create an app ×                                                                                                    | Sort V                                                  |
| a Pian<br>B Billing                                                 | App name                                                                                                    | )                                                       |
| Pusers and permissions                                              | App developer microsystems egypt (microsystemsegypt1992@gmail.com)                                                                                           |                                                         |
| Checkout                                                            | Can only be assigned to staff and collaborators with permission to develop apps. We'll contact them about development updates, like changes to Shopify APIs. |                                                         |
| <ul> <li>Shipping and delivery</li> <li>Taxes and duties</li> </ul> | Apps are subject to the <u>Shopity API License and Terms of Use</u> .                                                                                        |                                                         |
| Locations     Gift cards                                            | An appeare souject to the <u>STRAMY APPERENTIAL STRAME</u> of USE in Sourcon, you                                                                            | should not use apps to customize checkout.              |
| Markets     Apps and sales channels                                 | App development allowed on October 26, 2023 by microsystems egypt (microsys                                                                                  | itemsegypt1992@gmail.com).                              |
| Customer events                                                     | Learn more about <u>custom apps</u>                                                                                                    | Activate Windows<br>Go to Settings to activate Windows. |
| Brand                                                               |                                                                                                    |                                                         |

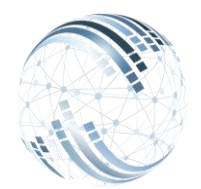

#### Smart Solutions

9211 ELHoda ST, Mokattam Cairo, Egypt Tel: +202 2505 4478 Fax: +202 2507 5413 Email: <u>sales@microsystems-eg.com</u>

...Deliverd

| shopify                                     | Q Search Ctrl K                                                               | ې demoKSA ط                                                           |
|---------------------------------------------|-------------------------------------------------------------------------------|-----------------------------------------------------------------------|
| 鍛 Settings                                  |                                                                               | ×                                                                     |
| dem demoKSA<br>demoksa.myshopify.com        | App development > dd                                                          | Install app                                                           |
| Store details                               | Overview Configuration API credentials App settings                           |                                                                       |
| 👜 Plan                                      | API credentials                                                               |                                                                       |
| Le Users and permissions                    |                                                                               |                                                                       |
| 🗲 Payments                                  | Access tokens                                                                 | Keep your access tokens secure. Only                                  |
| Checkout                                    | You don't have any access tokens yet. To get an access token, select your API | share them with developers that you trust to safely access your data. |
| Customer accounts     Shipping and delivery |                                                                               | Authenticate with access tokens                                       |
| Taxes and duties                            | Configure Admin API scopes Configure Storefront API scopes                    |                                                                       |
| Q Locations                                 |                                                                               | Start using the Admin API                                             |
| Gift cards                                  |                                                                               | Start using the Storefront API                                        |
| Markets                                     |                                                                               |                                                                       |
| 8th Apps and sales channels                 |                                                                               |                                                                       |
| 🕀 Domains                                   | API key and secret key                                                        | Activate Windows                                                      |
| Customer events                             | API key                                                                       | webhooks.                                                             |
| Brand                                       |                                                                               | •                                                                     |

#### رابعا نقوم بتحديد الصلاحيات المراد اخذها من المتجر الالكتروني. 🕄 shopify 総 Settings App development > dd demoKSA dem demoksa.myshopify.com Store details Overview Configuration API credentials App settings Plan Configuration > Admin API integration B Billing Users and permissions 🗲 Payments Admin API access scopes Get access to store data with the Admin API. Only select the scopes your app 📜 Checkout Selected 73 needs. Don't access APIs in ways that AII 2 Customer accounts violate the Shopify API License and Terms of Use. Shipping and delivery Q Filter access scopes Explore Admin API scopes A Taxes and duties listings read\_product\_listings Q Locations <u>8</u> Start using the Admin API Products Gift cards View or manage products, variants, and 🛛 🗸 write products Markets Run demo queries with Shopify's Ň. collections GraphiQL App 85 Apps and sales channels read\_products 🗬 Domains Publications Customer events View or manage groups of p Configuration saved × blications have been published to an a Brand

خامسا نقوم بالضغط على حفظ بعد تحديد الصلاحيات المرادة و بعد ذلك نضغط تثبيت التطبيق.

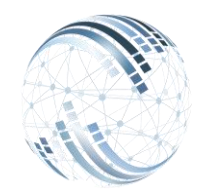

#### Smart Solutions

9211 ELHoda ST, Mokattam Cairo, Egypt Tel: +202 2505 4478 Fax: +202 2507 5413 Email: <u>sales@microsystems-eg.com</u>

...Deliverd

| shopify                                     | Q Search Ctrl K                                                                                                    | ې demoKSA demoKSA                    |
|---------------------------------------------|----------------------------------------------------------------------------------------------------|--------------------------------------|
| 徽 Settings                                  |                                                                                                    | ×                                    |
| demoKSA<br>demoksa.myshopify.com            | App development > dd Installed                                                                                                    | Uninstall app                        |
| Store details                               | Overview Configuration API credentials App settings                                                                                            |                                      |
| 💣 Plan<br><table-cell> Billing</table-cell> | API credentials                                                                                                    |                                      |
| Users and permissions                       |                                                                                                    |                                      |
|                                             | Admin API access token                                                                                                    | Keep your access tokens secure. Only |
| Checkout                                    | Use your access token to request data from the Admin API.                                                                                      | trust to safely access your data.    |
| Shipping and delivery                       | To protect your data, you'll only be able to reveal your Admin API token once.<br>Copy and save your Admin API access token in a secure place. | Authenticate with access tokens      |
| Taxes and duties                            | shpat 13c4c2d32c397e4e30c119e6aa1743a6                                                                                                    | Start using the Admin API            |
| Locations     Gift cards                    | Created New 5, 2023 at 08:01 UTC                                                                                                    | Start using the Storefront API       |
| Markets                                     |                                                                                                    |                                      |
| 8 Apps and sales channels                   |                                                                                                    |                                      |
| Comains                                     | ADI key and secret key                                                                                                    | Activate Windows                     |
| 💥 Customer events                           | API key                                                                                                    | webhooks.                            |
| Brand                                       |                                                                                                    |                                      |

سادسا نقوم باخذ(Access Token) ونستخدمه في النظام.

- ومن ثم نقوم بالضغط على عنا الحفظ البيانات مع تحديد المخزن وقائمة الاسعار.
  - بعد ذلك نقوم بالضغط على Send products to shopify
     الاصناف الخاصة بنا الى المتجر الالكترونى.
  - والضغط على Send groups to shopify لأرسال مجموعات التصنيف الى المتجر الالكتروني وإنشاء مجموعة تنصيف على المتجر.
    - و Get locations from shopify لاخذ موقع تخزين الاصناف على

المتجرالالكتروني لربط كميات الاصناف على النظام بالمتجر .

لانشاء روابط خاصة بكافة التحكمات بالمتجر الالكتروني من النظام نستخدم الجزء التالى:

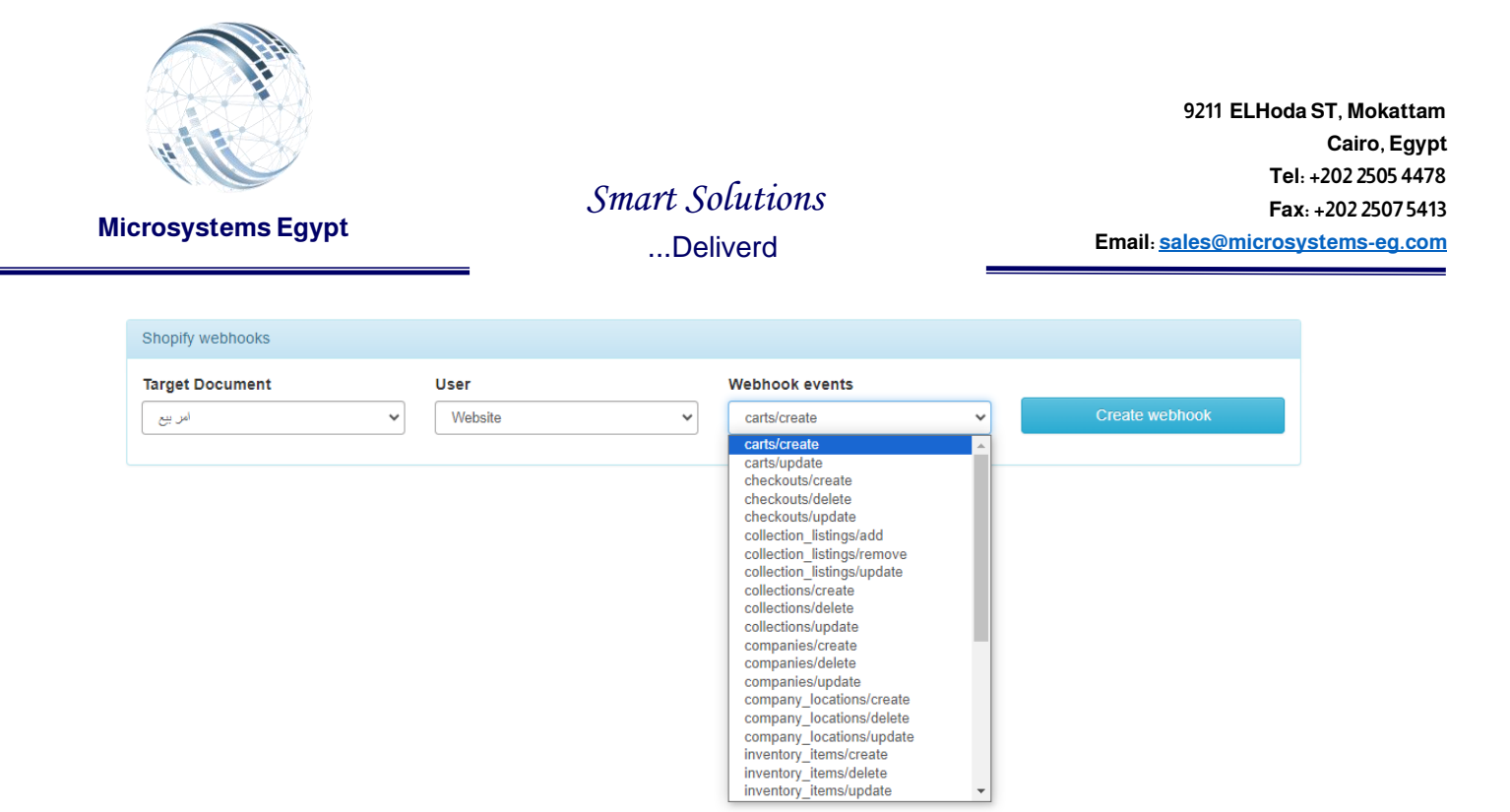

نقوم باختيار العملية المراد ارسال اشعار بها للنظام ونقوم بالضغط على الزر (Create Webhook).

وفى حالة وجود متجر الكتروني(Shopify) خاص بالعميل نقوم بتكرار الخطوات السابقه مع اختلاف بسيط بعد خطوات الاعدادات (فى مرحلة ارسال الاصناف).

- Get products from shopify نقوم بالضغط عليه لاستقبال الاصناف الموجودة مسبقاً على المتجر الالكتروني وحفظها في النظام.
- Get groups from shopify نقوم بالضغط عليها لاخذ مجموعات الاصناف من المتجر الالكتروني وعمل نفس التصنيف بالنظام.

وذلك هو الفرق بين ان يكون لك متجر الكتروني مسبقاً وربط مع النظام او إنشاء متجر جديد وربطه مع النظام.